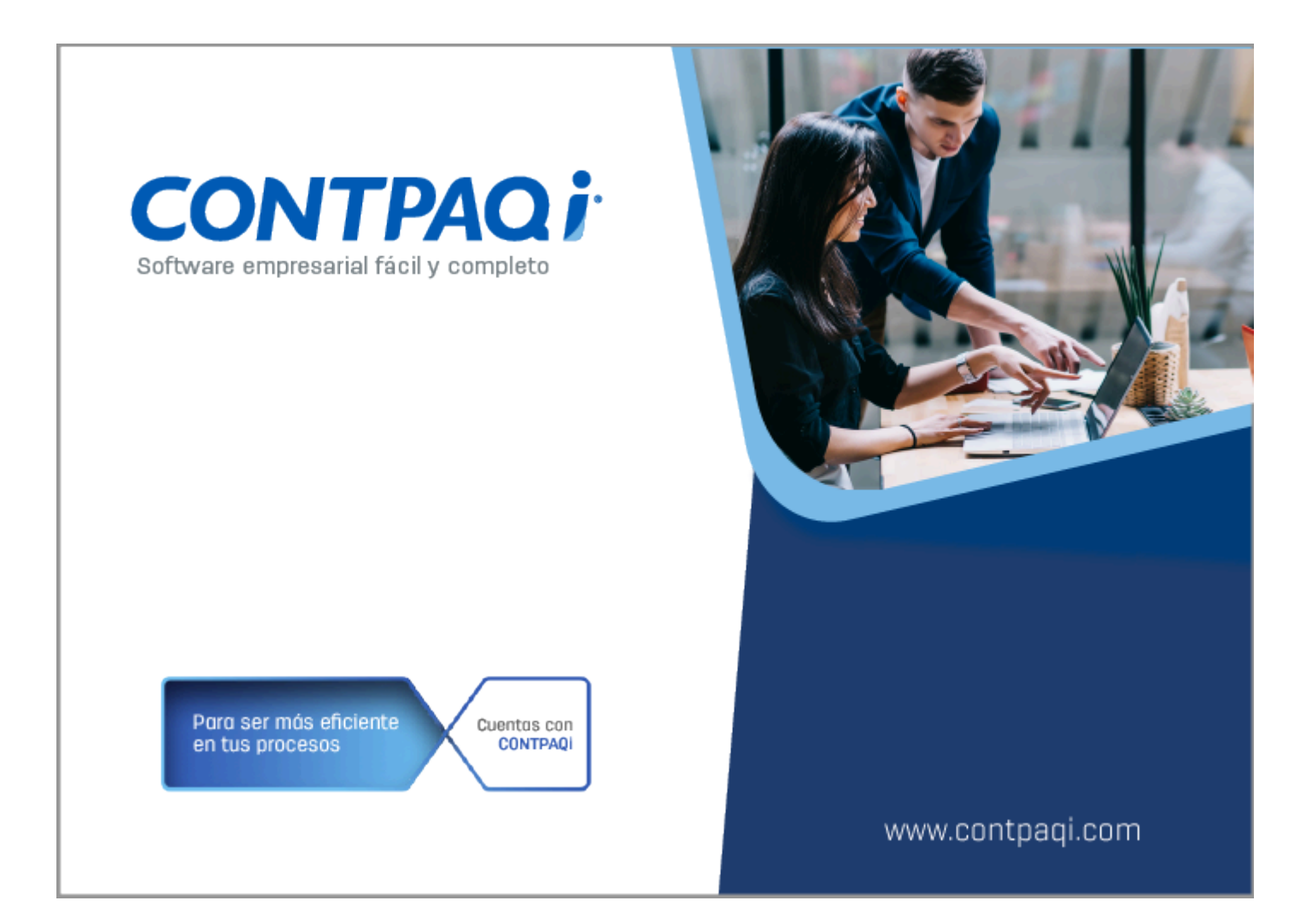

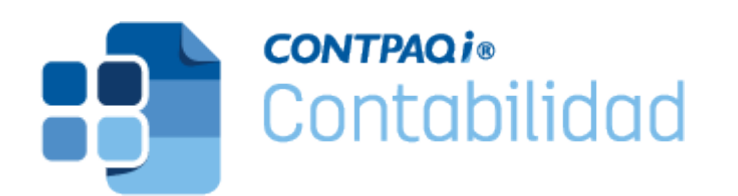

## Nota Técnica Service Pack Reportes Conciliación de IVA

Última modificación: 26 de febrero 2024

Perfil de este contenido: Toda la comunidad **CONTPAQi**®

# Nueva plataforma de autodeterminación de IVA del SAT

#### Marco legal

El pasado 1° **de febrero** del año en curso el SAT publicó su plataforma para que las personas morales que tributan en el **Régimen General** puedan presentar los pagos definitivos para el **Impuesto al Valor Agregado** (IVA) del ejercicio 2024. Esta plataforma facilita el cumplimiento mediante el precargado de información de los **Comprobantes Fiscales Digitales (CFDI)** emitidos y recibidos de tipo: CFDI de "**Ingreso**" cuyo método de pago sea "**Pago en una sola exhibición**" (PUE). Y CFDI de "**Pago**" donde la fecha de pago corresponda al mes que se declara.

La nueva herramienta incluye las siguientes mejoras para facilitar a los contribuyentes el cumplimiento de esta obligación fiscal:

Se consolidan en una sola herramienta todas las obligaciones fiscales de los contribuyentes del **Régimen General**.

Rediseño del formulario para identificar de una manera más fácil los conceptos que conforman la declaración.

Facilita el cumplimiento mediante la precarga de la información de los Comprobantes Fiscales por Internet (CFDI) emitidos y recibidos de tipo "Ingreso" y "Pago", con opción de modificación, respetando en todo momento el derecho de la autodeterminación de los contribuyentes.

La información de los CFDI con método de pago "PUE" será precargada en la nueva herramienta simplificando el proceso.

Para los CFDI con método de pago "PPD", es obligatorio utilizar el Complemento de pago REP para poder acreditar el IVA correspondiente.

En los datos precargados del SAT no se va a mostrar el IVA de importación de forma automática.

#### 🚯 Toma nota

• En el caso de las importaciones, se genera el traslado del IVA, así como el impuesto causado y acreditable, lo que resulta en un efecto neto de 0. Por ende, aquellos involucrados en el proceso de importación deben declarar los montos correspondientes del IVA. Estos montos no estarán disponibles automáticamente en la plataforma de autodeterminación del SAT, por lo que deben ser ingresados manualmente.

• Las formas de pago son muy importantes, ya que dependiendo de cómo se realice el pago, el SAT podría determinar si un documento es considerado como IVA acreditable o no acreditable.

#### 🛕 Importante

Este cambio implica una carga administrativa adicional para generar los complementos de pago de los ingresos y, especialmente, asegurar que los pagos a proveedores estén debidamente generados. Es esencial prestar atención a los métodos de pago utilizados, ya sea "**PUE**" (Pago en Una sola Exhibición) o "**PPD**" (Pago en Parcialidades o Diferido), ya que tendrán un impacto directo en la determinación del IVA.

#### Acreditamiento de IVA

**LIVA. Artículo 1º**.- Están obligadas al pago del impuesto al valor agregado establecido en esta ley, las personas físicas y las morales que, en territorio nacional, realicen los actos o actividades siguientes:

- Enajenen bienes.
- Presten servicios independientes.
- Otorguen el uso o goce temporal de bienes.
- Importen bienes o servicios.

**LIVA.** Artículo 4º.- El acreditamiento consiste en restar el impuesto acreditable, de la cantidad que resulte de aplicar a los valores señalados en esta Ley la tasa que corresponda según sea el caso.

Para los efectos del párrafo anterior, se entiende por impuesto acreditable el impuesto al valor agregado que haya sido trasladado al contribuyente y el propio impuesto que él hubiese pagado con motivo de la importación de bienes o servicios, en el mes de que se trate.

**LIVA Artículo 5°**.-Para que sea acreditable el impuesto al valor agregado deberán reunirse los siguientes requisitos:

[...]

**IV.** Que tratándose del impuesto al valor agregado trasladado que se hubiese retenido conforme a los artículos 1°.-A y 18-J, fracción II, inciso a) de esta Ley, dicha retención se entere en los términos y plazos establecidos en la misma. El impuesto retenido y enterado, podrá ser acreditado en la declaración de pago mensual siguiente a la declaración en la que se haya efectuado el entero de la retención.

#### Pagos definitivos del IVA

Los pagos definitivos del IVA son una declaración que se hace mensualmente para informar al SAT sobre el pago, retención, acreditamiento y traslado de este impuesto, y el plazo para presentarla es a más tardar el día 17 del mes siguiente al que corresponda el pago, de conformidad con el artículo D-5, segundo párrafo, de la **Ley del Impuesto al Valor Agregado**.

#### Toma nota

Recuerda que son sujetos del IVA aquellas personas morales que enajenen bienes, presten servicios independientes, otorguen el uso o goce temporal de bienes o servicios.

El SAT mantiene la firme convicción de seguir implementando acciones y mejoras para que los contribuyentes cumplan en tiempo y forma con sus obligaciones, así como para consolidar una cultura contributiva con herramientas adecuadas para la población mexicana.

#### Plataforma de autodeterminación de IVA del SAT

La nueva herramienta se encuentra disponible en la siguiente liga: <u>www.sat.gob.mx/declaracion/00220/simulador-de-la-declaracion-de-pagos-provisionales-</u> <u>del-regimen-general</u>

| A contin                                                                                                    | uación se muestra el detalle de prell                                                                                                    | enado de Valor de los actos o                                                                                                    | actividad                                                                    | les gravados a la                                                                                         | a tasa del 16%, este de                                                                                                | talle lo puedes consultar en el visor de fa                                                                                                    | acturas emitidas y recibidas.                                                                                                    |
|----------------------------------------------------------------------------------------------------|----------------------------------------------------------------------------------------------------|----------------------------------------------------------------------------------------------------|------------------------------------------------------------------------------|----------------------------------------------------------------------------------------------------|----------------------------------------------------------------------------------------------------|----------------------------------------------------------------------------------------------------|----------------------------------------------------------------------------------------------------|
|                                                                                                    |                                                                                                    |                                                                                                    |                                                                              |                                                                                                    |                                                                                                    |                                                                                                    |                                                                                                    |
| Suma d                                                                                                    | e facturas emitidas de tipo ingres                                                                                                    | o del mes con método de pa                                                                                                    | igo "Pag                                                                     | o en una sola e:                                                                                          | xhibición" (PUE).                                                                                                    |                                                                                                    |                                                                                                    |
| Mes                                                                                                    | Número de facturas Canceladas                                                                                                    | Número de facturas Vigentes                                                                                                    | Subto                                                                        | otal Descuento                                                                                            | Subtotal – Descuento                                                                                                   | Impuestos trasladados Base IVA 16%                                                                                                    | Impuestos trasladados IVA 16                                                                                                    |
| Enero                                                                                                    | 0                                                                                                    |                                                                                                    | 0                                                                            |                                                                                                    |                                                                                                    |                                                                                                    |                                                                                                    |
| Suma d                                                                                                    | e facturas emitidas de tipo pago d                                                                                                    | londe la fecha de pago corre                                                                                                    | esponde                                                                      | al mes.                                                                                                   |                                                                                                    |                                                                                                    |                                                                                                    |
| Mes                                                                                                    | Número de facturas Canceladas                                                                                                    | Número de facturas Vigen                                                                                                    | ites                                                                         | Ingresos cobrad                                                                                           | dos sin impuestos                                                                                                    | Impuestos trasladados Base IVA 16%                                                                                                    | Impuestos trasladados IVA 169                                                                                                    |
| Enero                                                                                                    |                                                                                                    | 0                                                                                                    | 0                                                                            |                                                                                                    |                                                                                                    |                                                                                                    |                                                                                                    |
| *Base IV                                                                                                    | /A 16% de facturas emitidas de tipo i                                                                                                    | ingreso                                                                                                    |                                                                              |                                                                                                    |                                                                                                    | 0                                                                                                    |                                                                                                    |
| *Base IV                                                                                                    | /A 16% de facturas emitidas de tipo j                                                                                                    | pago                                                                                                    | (+)                                                                          | )                                                                                                    |                                                                                                    | 0                                                                                                    |                                                                                                    |
| *Valor d                                                                                                    | le los actos o actividades gravado                                                                                                    | s a la tasa del 16%                                                                                                    | (=                                                                           | )                                                                                                    |                                                                                                    | 0                                                                                                    |                                                                                                    |
|                                                                                                    |                                                                                                    |                                                                                                    |                                                                              |                                                                                                    |                                                                                                    |                                                                                                    |                                                                                                    |
|                                                                                                    |                                                                                                    |                                                                                                    |                                                                              |                                                                                                    |                                                                                                    |                                                                                                    |                                                                                                    |
|                                                                                                    | Table of the below being                                                                                                    | unnes un onlato net unbacato                                                                                                    |                                                                              | 1                                                                                                    |                                                                                                    | -                                                                                                    |                                                                                                    |
|                                                                                                    | "IVA a cargo a la tasa del 1                                                                                                    | unare no espere del mileresto<br>16% 😧                                                                                                    |                                                                              |                                                                                                    | 0                                                                                                    |                                                                                                    |                                                                                                    |
|                                                                                                    | "IVA a cargo a la tasa del 1                                                                                                    | anved for so pare definitions de                                                                                                    |                                                                              | Feder                                                                                                    | ales.                                                                                                    | 6                                                                                                    | 14                                                                                                    |
| Total de                                                                                                    | TIVA a cargo a la tasa del 1<br>Nortico de octobres<br>e los actos o actividades par                                                                                                    | 16% <b>0</b><br>gados a la tasa del 169                                                                                                    | 6 de IV                                                                      | Feder                                                                                                    | ales.                                                                                                    | ₩<br>Ê                                                                                                    | the state of Robert                                                                                                    |
| Total de                                                                                                    | TVA a cargo a la tasa del 1<br>Monte de actos o actividades par                                                                                                    | gados a la tasa del 16%                                                                                                    | % de IV                                                                      | Feder                                                                                                    | ales -                                                                                                    | 6                                                                                                    | Masteria da 20.0000                                                                                                    |
| Total de                                                                                                    | TIVA a cargo a la tasa del 1<br>Montés 10 - 01 000001<br>e los actos o actividades par<br>ación se muestra el detalle de preller                                                                                                    | 16% 🕐<br>gados a la tasa del 16%<br>nado del Total de los actos o ac                                                                                                    | % de IV                                                                      | Feder<br>A<br>s pagados a la ta                                                                           | a<br>raies<br>isa del 16% de IVA, el (                                                                                 | cual se puede consultar en el visor de fac                                                                                                    | the simulation of the second second sec |
| Total de                                                                                                    | TVA a cargo a la tasa del 1<br>Ventión 11, octobrocos<br>e los actos o actividades par<br>ación se muestra el detalle de preller                                                                                                    | gados a la tasa del 169                                                                                                    | 6 de IV                                                                      | Feder<br>A<br>s pagados a la ta                                                                           | ales<br>ales<br>isa del 16% de IVA, el d                                                                               | cual se puede consultar en el visor de fac                                                                                                    | tturas emitidas y recibidas.                                                                                                    |
| Total de<br>A continua<br>Suma de                                                                            | TVA a cargo a la tasa del 1<br>Provise 10, octobro del<br>e los actos o actividades par<br>ación se muestra el detalle de preller<br>facturas recibidas de tipo ingreso                                                                                                    | gados a la tasa del 169<br>nado del Total de los actos o ac<br>con método de pago "Pago                                                                                                | 6 de IV                                                                      | Feder<br>A<br>s pagados a la ta<br>sola exhibición"                                                       | a<br>rales<br>isa del 16% de IVA, el d<br>' (PUE), forma de page                                                       | cual se puede consultar en el visor de fac                                                                                                    | turas emitidas y recibidas.<br>ición de mercancias" y "Gastos                                                                                                    |
| Total de<br>A continua<br>Suma de<br>en genera                                                               | TVA a cargo a la tasa del 1<br>Nortico 12, octobro control<br>e los actos o actividades par<br>ación se muestra el detalle de preller<br>facturas recibidas de tipo ingreso<br>a".                                                                                                    | gados a la tasa del 169<br>nado del Total de los actos o ac<br>con método de pago "Pago                                                                                                | 6 de IV<br>ctividades<br>en una s                                            | Feder<br>A<br>s pagados a la ta<br>sola exhibición"                                                       | ales<br>asa del 16% de IVA, el d<br>(PUE), forma de pago                                                               | cual se puede consultar en el visor de fac<br>o bancarizada y uso del CFDI "Adquis                                                                                                    | tturas emitidas y recibidas.<br>ición de mercancias" y "Gastos                                                                                                    |
| Total de<br>A continua<br>Suma de<br>en genera<br>Mes                                                        | TVA a cargo a la tasa del 1<br>Ventión 10 - 04 082001<br>e los actos o actividades par<br>ación se muestra el detalle de preller<br>facturas recibidas de tipo ingreso<br>al".                                                                                                    | gados a la tasa del 169<br>nado del Total de los actos o ac<br>con método de pago "Pago<br>Número de facturas Vigentes                                                                 | 6 de IV<br>ctividades<br>en una s<br>Subtotal                                | Feder<br>A<br>s pagados a la ta<br>sola exhibición"<br>Descuento                                          | a<br>raies<br>asa del 16% de IVA, el d<br>r (PUE), forma de pago<br>Subtotal – Descuento                               | cual se puede consultar en el visor de fac<br>o bancarizada y uso del CFDI "Adquis<br>Impuestos Trasladados Base IVA 16%                                                                               | turas emitidas y recibidas.<br>Ición de mercancias'' y "Gastos<br>Impuestos Trasladados IVA 16%                                                                                                    |
| Total de<br>A continua<br>Suma de<br>en genera<br>Mes<br>Enero                                               | TVA a cargo a la tasa del 1<br>Ventión 12. Octoboros:<br>e los actos o actividades para<br>ación se muestra el detalle de preller<br>facturas recibidas de tipo ingreso<br>al".<br>Número de facturas Canceladas                                                                                                    | ados a la tasa del 169<br>ado del Total de los actos o ac<br>con método de pago "Pago<br>Número de facturas Vigentes<br>0                                                              | 6 de IV<br>ctividades<br>en una s<br>Subtotal                                | Feder<br>A<br>s pagados a la ta<br>sola exhibición"<br>Descuento                                          | a<br>rales<br>isa del 16% de IVA, el d<br>' (PUE), forma de pago<br>Subtotal – Descuento                               | cual se puede consultar en el visor de fac<br>o bancarizada y uso del CFDI "Adquis<br>Impuestos Trasladados Base IVA 16%                                                                               | turas emitidas y recibidas.<br>ición de mercancias" y "Gasto:<br>Impuestos Trasladados IVA 16%                                                                                                    |
| Total de<br>A continua<br>Suma de<br>en genera<br>Mes<br>Enero                                               | TVA a cargo a la tasa del 1<br>Ventión 10 - 04 082001<br>e los actos o actividades para<br>ación se muestra el detalle de preller<br>facturas recibidas de tipo ingreso<br>al".<br>Número de facturas Canceladas<br>0                                                                                                    | ados a la tasa del 169<br>ado del Total de los actos o ad<br>con método de pago "Pago<br>Número de facturas Vigentes<br>0                                                              | 6 de IV<br>ctividades<br>en una s<br>Subtotal                                | Feder<br>A<br>s pagados a la ta<br>sola exhibición"<br>Descuento                                          | a<br>raies<br>asa del 16% de IVA, el d<br>r (PUE), forma de pago<br>Subtotal – Descuento                               | cual se puede consultar en el visor de fac<br>o bancarizada y uso del CFDI "Adquis<br>Impuestos Trasladados Base IVA 16%                                                                               | turas emitidas y recibidas.<br>ición de mercancias" y "Gasto:<br>Impuestos Trasladados IVA 16%                                                                                                    |
| Total de<br>A continua<br>Suma de<br>en genera<br>Mes<br>Enero<br>Suma de                                    | TVA a cargo a la tasa del 1<br>Ventión 10, octoboros<br>e los actos o actividades par<br>ación se muestra el detalle de preller<br>facturas recibidas de tipo ingreso<br>al".<br>Número de facturas Canceladas<br>0<br>facturas recibidas de tipo pago do                                                                                                    | ados a la tasa del 169<br>ado del Total de los actos o ad<br>con método de pago "Pago<br>Número de facturas Vigentes<br>0                                                              | 6 de IV<br>ctividades<br>en una s<br>Subtotal                                | Feder<br>A<br>s pagados a la ta<br>sola exhibición"<br>Descuento                                          | a<br>alasa del 16% de IVA, el o<br>" (PUE), forma de pago<br>Subtotal – Descuento                                      | cual se puede consultar en el visor de fac<br>o bancarizada y uso del CFDI "Adquis<br>Impuestos Trasladados Base IVA 16%                                                                               | turas emitidas y recibidas.<br>Ición de mercancias" y "Gasto:<br>Impuestos Trasladados IVA 16%<br>Cias" y "Gastos en general".                                                                                                    |
| Total de<br>A continua<br>Suma de<br>en genera<br>Mes<br>Enero<br>Suma de                                    | TVA a cargo a la tasa del 1<br>TVA a cargo a la tasa del 1<br>e los actos o actividades par<br>ación se muestra el detalle de preller<br>facturas recibidas de tipo ingreso<br>a".<br>Número de facturas Canceladas<br>0<br>facturas recibidas de tipo pago de                                                                                                    | ado del Total de los actos o ad con método de pago "Pago Número de facturas Vigentes 0 onde la fecha de pago corres                                                                    | 6 de IV<br>ctividades<br>en una s<br>Subtotal                                | Feder<br>A<br>s pagados a la ta<br>sola exhibición"<br>Descuento<br>I mes, forma de                       | a<br>raies<br>asa del 16% de IVA, el d<br>r (PUE), forma de pago<br>Subtotal – Descuento                               | cual se puede consultar en el visor de fac<br>o bancarizada y uso del CFDI "Adquis<br>Impuestos Trasladados Base IVA 16%                                                                               | turas emitidas y recibidas.<br>ición de mercancias" y "Gasto:<br>Impuestos Trasladados IVA 16%<br>cias" y "Gastos en general".                                                                                                    |
| Total de<br>A continua<br>Suma de<br>en genera<br>Mes<br>Enero<br>Suma de<br>Suma de                         | TVA a cargo a la tasa del 1<br>Ventión de los actos o actividades par<br>ación se muestra el detalle de preller<br>facturas recibidas de tipo ingreso<br>al".<br>Número de facturas Canceladas<br>0<br>facturas recibidas de tipo pago do<br>Número de facturas canceladas                                                                                                    | gados a la tasa del 169<br>gados a la tasa del 169<br>nado del Total de los actos o ad<br>con método de pago "Pago<br>Número de facturas Vigentes<br>o<br>onde la fecha de pago corres | 6 de IV<br>ctividades<br>en una s<br>Subtotal<br>sponde a                    | Feder<br>A<br>s pagados a la ta<br>sola exhibición"<br>Descuento<br>Il mes, forma de<br>Ingresos cobrados | asa del 16% de IVA, el o<br>"(PUE), forma de pago<br>Subtotal – Descuento<br>e pago bancarizada y o<br>s sin impuestos | cual se puede consultar en el visor de fac<br>o bancarizada y uso del CFDI "Adquis<br>Impuestos Trasladados Base IVA 16%<br>uso del CFDI "Adquisición de mercano                                       | turas emitidas y recibidas.<br>Ición de mercancias" y "Gasto:<br>Impuestos Trasladados IVA 16%                                                                                                    |
| Total de<br>A continua<br>Suma de<br>en genera<br>Mes<br>Enero<br>Suma de<br>Mes<br>Enero                    | TVA a cargo a la tasa del f<br>TVA a cargo a la tasa del f<br>e los actos o actividades par<br>ación se muestra el detalle de preller<br>facturas recibidas de tipo ingreso<br>a".<br>Número de facturas Canceladas<br>0<br>facturas recibidas de tipo pago do<br>Número de facturas Canceladas<br>0<br>Número de facturas Canceladas<br>0                                                 | gados a la tasa del 169<br>ado del Total de los actos o ad<br>con método de pago "Pago<br>Número de facturas Vigentes<br>o<br>onde la fecha de pago corres                             | 6 de IV<br>ctividades<br>en una s<br>Subtotal<br>sponde a<br>s<br>0          | Feder<br>A<br>s pagados a la ta<br>sola exhibición"<br>Descuento<br>Il mes, forma de<br>Ingresos cobrados | a sin impuestos                                                                                                    | cual se puede consultar en el visor de fac<br>o bancarizada y uso del CFDI "Adquis<br>Impuestos Trasladados Base IVA 16%                                                                               | turas emilidas y recibidas.<br>Ición de mercancias" y "Gasto:<br>Impuestos Trasladados IVA 16%<br>Cias" y "Gastos en general".                                                                                                    |
| Total de<br>A continua<br>Suma de<br>en genera<br>Mes<br>Enero<br>Suma de<br>Suma de<br>Enero<br>*Base IVA   | TVA a cargo a la tasa del 1<br>TVA a cargo a la tasa del 1<br>Leurito 10 Octoboros<br>e los actos o actividades par<br>ación se muestra el detalle de preller<br>facturas recibidas de tipo ingreso<br>al".<br>Número de facturas Canceladas<br>0<br>facturas recibidas de tipo pago do<br>Número de facturas Canceladas<br>0<br>Número de facturas Canceladas<br>0                        | ado del Total de los actos o ad con método de pago "Pago Número de facturas Vigentes o Número de facturas Vigentes Número de facturas Vigentes                                         | 6 de IV<br>ctividades<br>en una s<br>Subtotal<br>sponde a<br>s<br>0          | Feder<br>A<br>s pagados a la ta<br>sola exhibición"<br>Descuento<br>Il mes, forma de                      | a a a a a a a a a a a a a a a a a a a                                                                                  | cual se puede consultar en el visor de fac<br>o bancarizada y uso del CFDI "Adquis<br>Impuestos Trasladados Base IVA 16%<br>uso del CFDI "Adquisición de mercano<br>Impuestos trasladados Base IVA 16% | turas emitidas y recibidas.<br>Ición de mercancias" y "Gasto:<br>Impuestos Trasladados IVA 16%<br>Cias" y "Gastos en general".                                                                                                    |
| Total de<br>A continua<br>Suma de<br>en genera<br>Mes<br>Enero<br>Suma de<br>Enero<br>*Base IVA              | TIVA a cargo a la tasa del 1<br>TIVA a cargo a la tasa del 1<br>Le los actos o actividades par<br>ación se muestra el detalle de preller<br>facturas recibidas de tipo ingreso<br>a".<br>Número de facturas Canceladas<br>0<br>facturas recibidas de tipo pago do<br>Número de facturas canceladas<br>0<br>16% de factura recibidas de tipo pago                                           | ado del Total de los actos o ad con método de pago "Pago Número de facturas Vigentes 0 Onde la fecha de pago corres Número de facturas Vigente                                         | 6 de IV<br>ctividades<br>en una s<br>subtotal<br>sponde a<br>s<br>0<br>(+)   | Feder<br>A<br>s pagados a la ta<br>sola exhibición"<br>Descuento<br>Il mes, forma de<br>Ingresos cobrados | a sin impuestos                                                                                                    | cual se puede consultar en el visor de fac<br>o bancarizada y uso del CFDI "Adquis<br>Impuestos Trasladados Base IVA 16%<br>uso del CFDI "Adquisición de mercano<br>Impuestos trasladados Base IVA 16% | turas emitidas y recibidas.<br>ición de mercancias" y "Gasto:<br>Impuestos Trasladados IVA 16%<br>cias" y "Gastos en general".<br>Impuestos trasladados IVA 16%                                                                                                    |
| Total de<br>A continua<br>Suma de<br>en genera<br>Mes<br>Enero<br>Suma de<br>Enero<br>*Base IVA<br>*Base IVA | TVA a cargo a la tasa del 1<br>TVA a cargo a la tasa del 1<br>e los actos o actividades par<br>ación se muestra el detalle de preller<br>facturas recibidas de tipo ingreso<br>a".<br>Número de facturas Canceladas<br>0<br>facturas recibidas de tipo pago do<br>Número de facturas Canceladas<br>0<br>16% de factura recibidas de tipo ing<br>16% de factura recibidas de tipo pagados a | IGS                                                                                                    | 6 de IV<br>ctividades<br>en una s<br>subtotal<br>sponde a<br>s<br>(+)<br>(=) | Feder<br>A<br>s pagados a la ta<br>sola exhibición"<br>Descuento<br>Il mes, forma de                      | a sin impuestos                                                                                                    | cual se puede consultar en el visor de fac<br>o bancarizada y uso del CFDI "Adquis<br>Impuestos Trasladados Base IVA 16%<br>uso del CFDI "Adquisición de mercano<br>Impuestos trasladados Base IVA 16% | turas emitidas y recibidas.<br>ición de mercancias" y "Gasto:<br>Impuestos Trasladados IVA 16%<br>cias" y "Gastos en general".<br>Impuestos trasladados IVA 16%                                                                                                    |

## Reportes de Conciliación de IVA

#### Introducción

**CONTPAQi®**, tu referente fiscal te invita a conocer las novedades de la versión 16 de **CONTPAQi® Contabilidad** y que aproveches los reportes que te ayudarán a la determinación de las declaraciones de IVA según lo que tiene precargado el SAT para la **Conciliación de IVA Acreditable**. En este **Service Pack**, ponemos a tu disposición dos nuevos reportes que te permitirán revisar si la información precarcada en la plataforma de autodeterminación del SAT, corresponde con los importes que tienes en tu empresa e identificar si tienes diferencias en dichos importes.

#### Objetivo de los reportes

Estos reportes tienen como objetivo ayudarte a realizar una revisión previa a tu declaración de pagos provisionales del IVA, esto se logra haciendo una comparación entre el impuesto de IVA registrados en la póliza (Acreditable) contra el impuesto determinado en los comprobantes fiscales (CFDI) que has pagado. Se consideran todos los comprobantes relacionados a las pólizas sobre los comprobantes recibidos de tipo ingreso con método de pago **PUE** y los comprobantes con complemente de pago cuyas fechas de pago se encuentren dentro del periodo que se declara.

Los dos nuevos reportes son los siguientes:

- Conciliación de IVA Acreditable CFDI Pólizas en Excel
- Conciliación de IVA Acreditable Pólizas CFDI en Excel

#### Ubicación de los reportes

Por el momento estos reportes se ejecutarán desde el menú "**Reportes**", submenú "**Mis reportes**".

| 💼 conti | PAQi® Co | ntabilidad · | - Contabilid              | ad Digital SA de | e CV SUPERVIS  | OR        |       |        |                        |        |         |          |            |         |   |
|---------|----------|--------------|---------------------------|------------------|----------------|-----------|-------|--------|------------------------|--------|---------|----------|------------|---------|---|
| Empresa | Pólizas  | Reportes     | Catálogo                  | Activos fijos    | Configuración  | Control d | e IVA | Cierre | Ayuda                  |        |         |          |            |         |   |
| 贷       | ΞQ       | Esta<br>Rep  | dos financie<br>ortes NIF | eros             |                |           | ;     | Ŧ      | <sup>XML</sup><br>DIOT | :      | =       | · 🗗      | ♨          | ଚ       | € |
| со      | NTPAQi®  | Rep          | ortes de cat              | álogos           |                |           | >     |        |                        |        |         |          |            |         |   |
|         | Nube     | Rep          | ortes auxilia             | res              |                |           | >     |        |                        |        |         |          |            |         |   |
|         |          | Rep          | ortes de seg              | mento de nego    | ocio           |           | >     |        |                        |        |         |          |            |         |   |
|         | iátic    | Verit        | ficación de (             | contabilidad ele | ectrónica      |           | >     |        |                        |        |         |          |            |         |   |
|         |          | Rep          | ortes DIOT                |                  |                |           | >     |        |                        |        |         |          |            |         |   |
|         |          | Rep          | ortes pago p              | provisional de l | VA             |           | >     |        |                        |        |         |          |            |         |   |
|         |          | Rep          | ortes de IETI             | J                |                |           | >     |        |                        |        |         |          |            |         |   |
|         |          | Dec          | laraciones d              | e IVA y de IETU  |                |           | >     |        |                        |        |         |          |            |         |   |
|         |          | Rep          | ortes del ad              | ministrador de   | documentos dig | tales     | >     |        |                        |        |         |          |            |         |   |
|         |          | Rep          | ortes inflaci             | onarios          |                |           | >     |        |                        |        |         |          |            |         |   |
|         |          | Mis          | reportes                  |                  |                |           | >     | CO     |                        | ONDEFL | UJODEEF | ECTIVOCO | NTABILIDA  | DBANCOS |   |
|         |          | Imp          | resión de ch              | eques proform    | ıa             |           |       | COL    |                        |        |         |          |            |         |   |
|         |          | Hoja         | a Electrónica             | a                |                |           |       | 0      | TOLIACIO               |        |         |          | 2ASCI DILI | ENCLE   |   |
|         |          | Edit         | or de Repor               | tes              |                |           |       |        |                        |        |         |          |            |         |   |

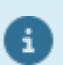

## 🚯 Toma nota

En la siguiente versión que liberemos de CONTPAQi® Contabilidad, los reportes de Conciliación de IVA se encontrarán en un nuevo submenú que corresponda con este tipo de reportes.

## **Consideraciones Previas**

Antes de ejecutar el **Service Pack** es necesario tomar en cuenta lo siguiente:

Tener instalada la versión **16.0.3** o posterior de **CONTPAQi® Contabilidad** en el equipo, para proceder con la instalación del **Service Pack**.

Cerrar **CONTPAQi® Contabilidad**, si la instalación es en red, cerrar el programa en todos los equipos.

Detener el servicio de SACI\_CONTPAQi.

Si el sistema está en red, el Service Pack debe ejecutarse como administrador primero en el servidor y después en las terminales.

El sistema debe estar cerrado durante la ejecución de este Service Pack.

#### Importante

En la siguiente versión que se libere de **CONTPAQi® Contabilidad**, se incluirán los nuevos reportes y una vez que cuentes con dicha versión no habrá necesidad de ejecutar este **Service Pack**.

## Instalación del Service Pack

Para instalar el **Service Pack**, haz lo siguiente:

#### Paso Acción

| 1 | Ingresa con tu usuario y contraseña a la                                                                                                    | a página oficial: www.contpaqi.com.                                            |
|---|----------------------------------------------------------------------------------------------------|--------------------------------------------------------------------------------|
| 2 | Ve al menú <b>Descargas</b> , opción <b>Actua</b><br>CONTPAQi® Contabilidad.                                                                            | l <b>iza tu sistema</b> y selecciona el sistema                                |
| 3 | Localiza y descarga el archivo<br><b>Services_Pack_Contabilidad_16_Re</b> p                                                                             | oortes_Conciliacion_de_IVA.zip.                                                |
| 4 | Descomprime el archivo .zip del <b>Servic</b>                                                                                                    | e Pack.                                                                        |
| 5 | Sobre el archivo<br>Services_Pack_Reportes_Contabilid<br>derecho y selecciona la opción Ejecuta                                                         | ad_16_Conciliacion_IVA.exe, haz clic<br>ir como Administrador.                 |
|   | Nombre                                                                                                    | Fecha de modificación Tipo Tamai                                               |
|   | 늘 Idiomas                                                                                                    | 23/02/2024 03:28 p. m. Carpeta de archivos                                     |
|   | 🚞 Reportes                                                                                                    | 23/02/2024 03:28 p. m. Carpeta de archivos                                     |
|   |                                                                                                    | 23/02/2024 03:28 p. m. Documento de te                                         |
|   | Services_Pack_Reportes_Contabilidad_16_Conciliacion_IVA                                                                                                 |                                                                                |
|   |                                                                                                    |                                                                                |
|   |                                                                                                    | Enter Enter                                                                    |
|   |                                                                                                    | 🖄 Compartir                                                                    |
|   |                                                                                                    | 🕞 Ejecutar como administrador                                                  |
| 6 | Se mostrará la ruta predeterminada de<br><b>Contabilidad</b> , selecciona la ruta: <b>C:\C</b><br><b>\Mis Reportes</b> y haz clic en el botón <b>Pr</b> | los reportes de <b>CONTPAQi®</b><br>ompac\Empresas\Reportes\Contpaq<br>ocesar. |

|   | i. Service Pack Reportes - 🗆 🗙                                                                                                    |
|---|----------------------------------------------------------------------------------------------------|
|   | Seleccione la carpeta de reportes de empresas de Contpaqi Contabilidad®                                                                                                    |
|   | C:\Compac\Empresas\Reportes\Contpaq\Mis Reportes                                                                                                    |
|   | Salir Procesar                                                                                                    |
|   | <b>Nota:</b> Si lo requieres puedes cambiar la ruta en la que tengas instalados tus reportes haciendo clic en los tres puntos y seleccionando la ruta deseada.                           |
| 7 | Una vez instalado el <b>Service Pack</b> , se mostrará el siguiente mensaje indicando<br>que el proceso finalizó exitosamente. Presiona el botón <b>Aceptar</b> .                        |
|   | ×                                                                                                    |
|   | Proceso finalizado con éxito                                                                                                    |
|   | Aceptar                                                                                                    |
| 8 | Presiona el botón <b>Salir</b> para cerrar la ventana del <b>Service Pack</b> .                                                                                                    |
| 9 | Inicia nuevamente el servicio de SACI_CONTPAQi y listo, con esto ya podrás<br>ejecutar los nuevos reportes en la versión 16.0.3 o posterior de <b>CONTPAQi®</b><br><b>Contabilidad</b> . |
|   | ı                                                                                                    |

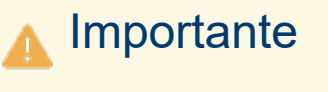

Recuerda que únicamente podrás ejecutar este **Service Pack** sobre la versión **16.0.3** o posterior de **CONTPAQi® Contabilidad**.

## Conciliación de IVA Acreditable CFDI - Pólizas

#### Beneficio

Con este reporte, también podrás realizar una conciliación de los importes del IVA acreditable con respecto a los asociados a las pólizas de los CFDI. Solo que a diferencia del reporte anterior, a partir de la información contenida en los CFDIs, se buscan las pólizas asociadas al comprobante para identificar todos los impuestos acreditables relacionados, abarcando desde un periodo inicial hasta uno final. Para finalmente, llevar a cabo la comparación entre los importes registrados en la acreditación de IVA y los importes correspondientes en los CFDI partiendo de los CFDI emitidos en el periodo seleccionado.

#### Ejecución del reporte

La ejecución del reporte se llevará a cabo desde el menú "**Reportes**", específicamente en el submenú "**Mis reportes**", tal como lo mencionamos anteriormente. Una vez allí, podrás seleccionar el reporte y seguir los pasos necesarios para generar la información requerida.

| 💼 CONTPAC                  | i® Contabilidad - Contabilidad Digital SA de CV SUPERVISOR                                    |                    |                 |                |         |          |         |           |          |   |
|----------------------------|-----------------------------------------------------------------------------------------------|--------------------|-----------------|----------------|---------|----------|---------|-----------|----------|---|
| <u>E</u> mpresa <u>P</u> o | ólizas <u>R</u> eportes <u>C</u> atálogo Ac <u>t</u> ivos fijos Con <u>f</u> iguración Contro | ol de I <u>V</u> A | C <u>i</u> erre | Ay <u>u</u> da |         |          |         |           |          |   |
|                            | Estados financieros                                                                           | >                  | Ŧ               | XML<br>DIOT    | E       | =        | ı 🗗     | æ         | পি       | € |
|                            | Reportes NIF                                                                                  | ~                  |                 |                | -       | •        |         |           | · ·      |   |
| CONTR                      | AQi® Reportes de catálogos                                                                    | >                  |                 |                |         |          |         |           |          |   |
| Nu                         | be Reportes auxiliares                                                                        | >                  |                 |                |         |          |         |           |          |   |
|                            | Reportes de segmento de negocio                                                               | >                  |                 |                |         |          |         |           |          |   |
| Vid                        | Verificación de contabilidad electrónica                                                      | >                  |                 |                |         |          |         |           |          |   |
|                            | Reportes DIOT                                                                                 | >                  |                 |                |         |          |         |           |          |   |
|                            | Reportes pago provisional de IVA                                                              | >                  |                 |                |         |          |         |           |          |   |
|                            | Reportes de IETU                                                                              | >                  |                 |                |         |          |         |           |          |   |
|                            | Declaraciones de IVA y de IETU                                                                | >                  |                 |                |         |          |         |           |          |   |
|                            | Reportes del administrador de documentos digitales                                            | >                  |                 |                |         |          |         |           |          |   |
|                            | Reportes inflacionarios                                                                       | >                  |                 |                |         |          |         |           |          |   |
|                            | Mis reportes                                                                                  | >                  | CO              |                | ONDEFLU | JODEEFE  | стіхосо | ONTABILID | ADBANCOS |   |
|                            | Impresión de cheques proforma                                                                 |                    | COI             | NCILIACIO      | ONDEIVA | ACREDITA | ABLECFD | IPOLIZASE | NEXCEL   |   |
|                            |                                                                                               |                    | CO              | NCILIACIO      | ONDEIVA | ACREDITA | ABLEPOL | IZASCEDIE | NEXCEL   |   |
|                            |                                                                                               | 100                |                 |                |         |          |         |           |          |   |

#### Ventana de filtros

En la ventana de filtros, tendrás la opción de seleccionar el ejercicio fiscal que deseas analizar, así como definir el periodo inicial y final que te interesa consultar. Estos filtros te permitirán enfocarte en la información específica que necesitas, brindándote mayor precisión en tus análisis. Una vez que hayas seleccionado los parámetros deseados, podrás generar el reporte con los datos correspondientes presionando el botón "**Ejecutar Reporte <F10>**".

| Conciliación d        | le IVA Acreditable CFDI-Pólizas X            |
|-----------------------|----------------------------------------------|
| Selecciona el         | ejercicio                                    |
| <u>1</u> Principal    | <u>2</u> Otros parámetros                    |
| Ejercicio<br>2022     | ~                                            |
| Del <u>p</u> eriodo   | Al pe <u>r</u> iodo                          |
| Enero                 | ✓ Enero ✓                                    |
| Ejecut <u>a</u> r Rep | orte <f10> Seleccionar Salida Cancelar</f10> |

#### Contenido del reporte

El contenido del reporte se estructura de la siguiente manera:

Datos del comprobante (en color verde): Estas columnas contienen información fundamental del CFDI Ingreso, como la fecha, tipo, UUID, RFC Proveedor (Emisor), Nombre, Moneda, Tipo de cambio, Método de pago, Forma de pago, Total/Monto y Total MX (Total en pesos mexicanos).

| A B<br>CONTPAQ i    |               | C<br>Cor<br>Periodo de a | D<br>S DE Ri<br>nciliación de IVA Acreditable CFDI-<br>ncreditamiento de Ninguno 2022 a                                                                                                    | E<br>. DE CV 2019<br>Pólizas<br>Diciembre 2022 | F       | G #####    | H<br>###### | 1      | J            | К          |            | L           | M                         | N          | 0             |
|---------------------|---------------|--------------------------|----------------------------------------------------------------------------------------------------|------------------------------------------------|---------|------------|-------------|--------|--------------|------------|------------|-------------|---------------------------|------------|---------------|
|                     |               |                          |                                                                                                    |                                                |         |            |             | Datos  | del comproba | nte        |            |             |                           |            |               |
|                     |               |                          |                                                                                                    |                                                |         |            |             |        |              |            |            |             |                           | Totales:   | 42,338,072.07 |
| Fecha               |               |                          |                                                                                                    |                                                |         |            |             |        |              |            |            |             |                           |            |               |
| Emisión/Pa          |               |                          |                                                                                                    |                                                |         | Tipo Mé    | todo        | Forma  | Total/Mont   |            |            |             | Método                    | Importe    | Base IVA      |
| go 🕆 Tipo           | <b>*</b>      | UUID                     | ✓ RFC Proveedor ✓                                                                                                    | Nombre                                         | Moned * | Cambio - P | ago 👻       | Pago - | 0 -          | Total MX - | -          | UUID Pagado | <ul> <li>Pago </li> </ul> | Aplicade - | 16% 💌 B       |
| 01-dic-2022 Ingreso | a3646ba       |                          |                                                                                                    |                                                | MXN     | 1.00 PUE   |             |        | 500.00       | 500.00     | a3646ba3-  |             | PUE                       | 500.00     | 421.22        |
| 01-dic-2022 Ingreso | d3a3fa0       |                          |                                                                                                    |                                                | MXN     | 1.00 PUE   |             |        | 7,424.00     | 7,424.00   | d3a3fa03-1 |             | PUE                       | 7,424.00   | 6,400.00      |
| 01-dic-2022 Ingreso | d74bbf7       |                          |                                                                                                    |                                                | MXN     | 1.00 PUE   |             |        | 7,540.00     | 7,540.00   | d74bbf72-  |             | PUE                       | 7,540.00   | 6,500.00      |
| 01-dic-2022 Ingreso | c43b911       |                          |                                                                                                    |                                                | MXN     | 1.00 PUE   |             |        | 2,394.00     | 2,394.00   | :43b9110-! |             | PUE                       | 2,394.00   | 1,995.00      |
| 01-dic-2022 Ingres  | 7f3d09b       |                          |                                                                                                    |                                                | MXN     | 1.00 PUE   |             |        | 6,480.13     | 6,480.13   | 7f3d09b9-1 |             | PUE                       | 6,480.13   | 5,781.19      |
| 01-dic-2022 Ingreso | 3359418       |                          |                                                                                                    |                                                | MXN     | 1.00 PUE   |             |        | 444.40       | 444.40     | 8359418a-! |             | PUE                       | 444.40     | 383.10        |
| 01-dic-2022 Ingreso | 272dc25       |                          |                                                                                                    |                                                | MXN     | 1.00 PUE   |             |        | 1,456.48     | 1,456.48   | 272dc257-  |             | PUE                       | 1,456.48   | 1,295.78      |
| 01-dic-2022 Ingreso | 66a60b9       |                          |                                                                                                    |                                                | MXN     | 1.00 PUE   |             |        | 78,880.00    | 78,880.00  | 56a60b97-  |             | PUE                       | 78,880.00  | 68,000.00     |
| 01-dic-2022 Ingreso | 9b18aaf       |                          |                                                                                                    |                                                | MXN     | 1.00 PUE   |             |        | 464.00       | 464.00     | 9b18aafc-e |             | PUE                       | 464.00     | 400.00        |
| 01-dic-2022 Ingreso | ad44e1f       |                          |                                                                                                    |                                                | MXN     | 1.00 PUE   |             |        | 464.00       | 464.00     | ad44e1f5-  |             | PUE                       | 464.00     | 400.00        |
| 01-dic-2022 Ingreso | 94dfe5f:      |                          | 1                                                                                                    |                                                | MXN     | 1.00 PUE   |             |        | 696.00       | 696.00     | 94dfe5f5-9 |             | PUE                       | 696.00     | 600.00        |
| 01-dic-2022 Ingreso | 3f66e1b       |                          |                                                                                                    |                                                | MXN     | 1.00 PUE   |             |        | 104.30       | 104.30     | Bf66e1bd-  |             | PUE                       | 104.30     | 89.91         |
| 01-dic-2022 Ingreso | ef6a227       |                          |                                                                                                    |                                                | MXN     | 1.00 PUE   |             |        | 89,120.59    | 89,120.59  | ef6a2274-: |             | PUE                       | 89,120.59  | 0.00          |
| 01-dic-2022 Ingreso | d5125f1       |                          |                                                                                                    |                                                | MXN     | 1.00 PUE   |             |        | 57,083.77    | 57,083.77  | d5125f13-a |             | PUE                       | 57,083.77  | 49,210.15     |
| 01-dic-2022 Ingreso | 3d21412       |                          | L.                                                                                                    |                                                | MXN     | 1.00 PUE   |             |        | 14,095.00    | 14,095.00  | 3d21412d-  |             | PUE                       | 14,095.00  | 12,150.86     |
| 01-dic-2022 Ingreso | 77a2d8f       |                          |                                                                                                    |                                                | MXN     | 1.00 PUE   |             |        | 11,832.00    | 11,832.00  | 77a2d8f1-i |             | PUE                       | 11,832.00  | 10,200.00     |
| 01-dic-2022 Ingreso | bb7bc82       |                          | <u>.</u>                                                                                                    |                                                | USD     | 19.39 PUE  |             |        | 0.00         | 0.00       | ob7bc82d-  |             | PUE                       | 0.00       | 0.01          |
| 01-dic-2022 Ingreso | dd2ca93       |                          |                                                                                                    |                                                | IMXN    | 1.00 PUE   |             |        | 0.00         | 0.00       | dd2ca934-  |             | PUE                       | 0.00       | 0.01          |
| 01-dic-2022 Ingreso | 0b34d55       |                          |                                                                                                    |                                                | USD     | 19.40 PUE  |             |        | 17.25        | 334.59     | 0b34d556-  |             | PUE                       | 17.25      | 14.87         |
| 01-dic-2022 Ingreso | 20139f4       |                          | والمراجع المراجع المراجع المراجع                                                                                                    |                                                | MXN     | 1.00 PUE   |             |        | 568.40       | 568.40     | 20139f4e-e |             | PUE                       | 568.40     | 490.00        |
| 02-dic-2022 Ingreso | f0eb7ad       |                          |                                                                                                    |                                                | MXN     | 1.00 PUE   |             |        | 320.00       | 320.00     | 0eb7ad8-   |             | PUE                       | 320.00     | 85.77         |
| 02-dic-2022 Ingreso | 8affa2b!      |                          | and the second state of the second state of th |                                                | MXN     | 1.00 PUE   |             |        | 210,974.55   | 210,974.55 | Baffa2b5-3 |             | PUE                       | 210,974.55 | 181,874.61    |
| 02-dic-2022 Ingreso | ef9172e       |                          |                                                                                                    |                                                | MXN     | 1.00 PUE   |             |        | 14,917.96    | 14,917.96  | ef9172e6-  |             | PUE                       | 14,917.96  | 12,860.31     |
| 02-dic-2022 Ingreso | 8e1efe6       |                          |                                                                                                    |                                                | MXN     | 1.00 PUE   |             |        | 93,659.70    | 93,659.70  | Be1efe64-  |             | PUE                       | 93,659.70  | 80,741.12     |
| 02-dic-2022 Ingreso | dec7d55       |                          | )                                                                                                    |                                                | MXN     | 1.00 PUE   |             |        | 348.00       | 348.00     | dec7d55d-  |             | PUE                       | 348.00     | 300.00        |
| 02-dic-2022 Ingreso | 61b8a23       |                          |                                                                                                    |                                                | MXN     | 1.00 PUE   |             |        | 829.46       | 829.46     | 51b8a23f-! |             | PUE                       | 829.46     | 699.43        |
| 02-dic-2022 Ingreso | 19bb121       |                          |                                                                                                    |                                                | MXN     | 1.00 PUE   |             |        | 150.00       | 150.00     | 19bb1218-  |             | PUE                       | 150.00     | 129.31        |
| 02-dic-2022 Ingreso | 678cfeal      |                          |                                                                                                    |                                                | MXN     | 1.00 PUE   |             |        | 850,249,45   | 850,249.45 | 578cfeab-a |             | PUE                       | 850,249,45 | 732,973.66    |
| 02-dic-2022 Ingreso | 39dea87       |                          |                                                                                                    |                                                | MXN     | 1.00 PUE   |             |        | 42,512,48    | 42.512.48  | 89dea87b   |             | PUE                       | 42.512.48  | 36,648,69     |
| Detalle             | (+)           |                          |                                                                                                    |                                                |         |            |             |        | 4            |            |            |             |                           |            |               |
| sto                 | todo correcto |                          |                                                                                                    |                                                |         |            |             |        |              |            |            |             | III II                    | 四          | +             |

Las siguientes diez columnas corresponden a la información realmente pagada de la factura (en color azul claro): UUID Pagado, Método Pago, Importe Aplicado, Base IVA 16%, Base IVA 8%, Base IVA 0%, Base IVA Exenta, es decir bases gravables de IVA correspondientes a cada una de las tasas, así como el importe de IVA Acreditable, IVA Retenido e ISR Retenido, que reflejan los importes totales de IVA, IVA Retenido e ISR Retenido asociados a cada póliza.

En la parte superior de cada una de estas columnas se encuentra el importe total de las bases de IVA e importes correspondientes a cada tipo de impuesto.

|            |             |                  | Totales:              | 42,338,072.07     | 1,076.38     | 25,582.39    | 494,429.46           | 6,749,321.58       | 1,228,346.65      | 1,116,472.53      |              |             | - |
|------------|-------------|------------------|-----------------------|-------------------|--------------|--------------|----------------------|--------------------|-------------------|-------------------|--------------|-------------|---|
|            | UUID Pagado | Método<br>Pago 🔻 | Importe<br>Aplicade - | Base IVA<br>16% 🔽 | Base IVA 8 - | Base IVA 0 - | Base IVA<br>Exenta 💌 | IVA<br>Acreditab 👻 | IVA<br>Retenide - | ISR<br>Retenide • | Fecha Póli 🗸 | Tipo Póliza |   |
| a3646ba3-  |             | PUE              | 500.00                | 421.22            | 0.00         | 0.00         | 0.00                 | 67.40              | 0.00              | 0.00              |              |             |   |
| d3a3fa03-f |             | PUE              | 7,424.00              | 6,400.00          | 0.00         | 0.00         | 0.00                 | 1,024.00           | 0.00              | 0.00              | 05-dic-22    | Egresos     |   |
| d74bbf72-: |             | PUE              | 7,540.00              | 6,500.00          | 0.00         | 0.00         | 0.00                 | 1,040.00           | 0.00              | 0.00              | 05-dic-22    | Egresos     |   |
| c43b9110-  |             | PUE              | 2,394.00              | 1,995.00          | 0.00         | 0.00         | 0.00                 | 319.20             | 0.00              | 0.00              | 28-dic-22    | Diario      |   |
| 7f3d09b9-1 |             | PUE              | 6,480.13              | 5,781.19          | 0.00         | 0.00         | 0.00                 | 924.99             | 226.05            | 0.00              | 01-dic-22    | Egresos     |   |
| 3359418a-! |             | PUE              | 444.40                | 383.10            | 0.00         | 0.00         | 0.00                 | 61.30              | 0.00              | 0.00              |              |             |   |
| 272dc257-1 |             | PUE              | 1,456.48              | 1,295.78          | 0.00         | 0.00         | 0.00                 | 207.33             | 46.63             | 0.00              | 01-dic-22    | Egresos     |   |
| 66a60b97-  |             | PUE              | 78,880.00             | 68,000.00         | 0.00         | 0.00         | 0.00                 | 10,880.00          | 0.00              | 0.00              | 09-dic-22    | Egresos     |   |
| 9b18aafc-e |             | PUE              | 464.00                | 400.00            | 0.QA         | 0.00         | 0.00                 | 64.00              | 0.00              | 0.00              |              |             |   |
| ad44e1f5-4 |             | PUE              | 464.00                | 400.00            | 0.00         | 0.00         | 0.00                 | 64.00              | 0.00              | 0.00              | 30-dic-22    | Egresos     |   |
| 94dfe5f5-9 |             | PUE              | 696.00                | 600.00            | 0.00         | 0.00         | 0.00                 | 96.00              | 0.00              | 0.00              | 30-dic-22    | Egresos     |   |
| 3f66e1bd-  |             | PUE              | 104.30                | 89.91             | 0.00         | 0.00         | 0.00                 | 14.39              | 0.00              | 0.00              |              |             |   |
| ef6a2274-: |             | PUE              | 89,120.59             | 0.00              | 0.00         | 0.00         | 89,120.59            | 0.00               | 0.00              | 0.00              | 07-nov-22    | Egresos     |   |
| d5125f13-a |             | PUE              | 57,083.77             | 49,210.15         | 0.00         | 0.00         | 0.00                 | 7,873.62           | 0.00              | 0.00              | 05-dic-22    | Egresos     |   |
| 3d21412d-  |             | PUE              | 14,095.00             | 12,150.86         | 0.00         | 0.00         | 0.00                 | 1,944.14           | 0.00              | 0.00              | 01-dic-22    | Egresos     |   |
| 77a2d8f1-l |             | PUE              | 11,832.00             | 10,200.00         | 0.00         | 0.00         | 0.00                 | 1,632.00           | 0.00              | 0.00              | _            |             |   |
| bb7bc82d-  |             | PUE              | 0.00                  | 0.01              | 0.00         | 0.00         | 0.00                 | 0.00               | 0.00              | 0.00              |              |             |   |
| dd2ca934-  |             | PUE              | 0.00                  | 0.01              | 0.00         | 0.00         | 0.00                 | 0.00               | 0.00              | 0.00              |              |             |   |
| 0b34d556-  |             | PUE              | 17.25                 | 14.87             | 0.00         | 0.00         | 0.00                 | 2.38               | 0.00              | 0.00              | 03-nov-22    | Egresos     |   |
| 20139f4e-( |             | PUE              | 568.40                | 490.00            | 0.00         | 0.00         | 0.00                 | 78.40              | 0.00              | 0.00              | 15-nov-22    | Egresos     |   |
| f0eb7ad8-  |             | PUE              | 320.00                | 85.77             | 163.42       | 220.50       | 0.00                 | 13.73              | 0.00              | 0.00              |              |             |   |
| 8affa2b5-3 |             | PUE              | 210,974.55            | 181,874.61        | 0.00         | 0.00         | 0.00                 | 29,099.94          | 0.00              | 0.00              | 02-dic-22    | Egresos     |   |
| ef9172e6-i |             | PUE              | 14,917.96             | 12,860.31         | 0.00         | 0.00         | 0.00                 | 2,057.65           | 0.00              | 0.00              | 02-dic-22    | Egresos     |   |
| 8e1efe64-  |             | PUE              | 93,659.70             | 80,741.12         | 0.00         | 0.00         | 0.00                 | 12,918.58          | 0.00              | 0.00              | 02-dic-22    | Egresos     |   |
| dec7d55d-  |             | PUE              | 348.00                | 300.00            | 0.00         | 0.00         | 0.00                 | 48.00              | 0.00              | 0.00              |              |             |   |
| 61b8a23f-5 |             | PUE              | 829.46                | 699.43            | 0.00         | 0.00         | 0.00                 | 111.91             | 0.00              | 0.00              |              |             |   |
| 19bb1218-  |             | PUE              | 150.00                | 129.31            | 0.00         | 0.00         | 0.00                 | 20.69              | 0.00              | 0.00              |              |             |   |
| 678cfeab-a |             | PUE              | 850,249.45            | 732,973.66        | 0.00         | 0.00         | 0.00                 | 117,275.79         | 0.00              | 0.00              | 16-dic-22    | Egresos     |   |
| 39dea87b   |             | j PUE            | 42.512.48             | 36.648.69         | 0.00         | 0.00         | 0.00                 | 5.863.79           | 0.00              | 0.00              | 16-dic-22    | Egresos     |   |

Las últimas 13 columnas del reporte(en color azul claro) son datos de la póliza y del Control de IVA:

|              |               |         | Diferencia: | -1,432,668.57 | 1,076.38    | 25,294.16    | 396,209.47 | -253,996.84      | 407.40            | -96,552.63        |                |                |
|--------------|---------------|---------|-------------|---------------|-------------|--------------|------------|------------------|-------------------|-------------------|----------------|----------------|
|              |               |         | Totales:    | 43,770,740.64 | 0.00        | 288.23       | 98,219.99  | 7,003,318.42     | 1,227,939.25      | 1,213,025.16      |                |                |
| Facha Báli - | Tino Páliza   | Númer z | Importe     | Base IVA      | Raco IV/A 9 | Race IVA C   | Base IVA   | IVA<br>Asroditab | IVA<br>Retenide a | ISR<br>Potonida z | Periodo de     | Ejercicio de   |
| recha Foll * | Tipo Poliza • | Numer * | Apricade •  | 1070 +        | Dase IVA d  | base IVA u * | Exenta     | Acreditab *      | Retenide *        | Retenide *        | Acreditamiento | Acreditamiento |
| C dic-22     | Egresos       | 397     | 7424        | 6,400.00      | 0.00        | 0.00         | 0.00       | 1,024.00         | 0.00              | 0.00              | 12             | 2022           |
| 05-dic-22    | Egresos       | 398     | 7540        | 6,500.00      | 0.00        | 0.00         | 0.00       | 1,040.00         | 0.00              | 0.00              | 12             | 2022           |
| 28-dic-22    | Diario        | 75      | 2394        | 1,995.00      | 0.00        | 0.00         | 0.00       | 319.20           | 0.00              | 0.00              | 12             | 2022           |
| 01-dic-22    | Egresos       | 118     | 6480.13     | 5,781.19      | 0.00        | 0.00         | 0.00       | 924.99           | 226.05            | 0.00              | 12             | 2022           |
| 01-dic-22    | Egresos       | 117     | 1456.48     | 1,295,78      | 0.00        | 0.00         | 0.00       | 207.33           | 46.63             | 0.00              | 12             | 2022           |
| 09-dic-22    | Egresos       | 10      | 78880       | 68,000.00     | 0.00        | 0.00         | 0.00       | 10,880.00        | 0.00              | 0.00              | 12             | 2022           |
| 30-dic-22    | Egresos       | 212     | 464         | 400.00        | 0.00        | 0.00         | 0.00       | 64.00            | 0.00              | 0.00              | 12             | 2022           |
| 30-dic-22    | Egresos       | 212     | 696         | 600.00        | 0.00        | 0.00         | 0.00       | 96.00            | 0.00              | 0.00              | 12             | 2022           |
| 07-nov-22    | Egresos       | 485     | 89120.59    | 0.00          | 0.00        | 0.00         | 89,120.59  | 0.00             | 0.00              | 0.00              | -11            | 2022           |
| 05-dic-22    | Egresos       | 215     | 57083.77    | 49,210.15     | 0.00        | 0.00         | 0.00       | 7,873.62         | 0.00              | 0.00              | 12             | 2022           |
| 01-dic-22    | Egresos       | 119     | 14095       | 12,150.86     | 0.00        | 0.00         | 0.00       | 1,944.14         | 0.00              | 0.00              | 12             | 2022           |
|              |               |         |             |               |             |              |            |                  |                   |                   |                |                |
| 03-nov-22    | Egresos       | 499     | 334.59      | 288.43        | 0.00        | 0.00         | 0.00       | 46.16            | 0.00              | 0.00              | 11             | 2022           |
| 15-nov-22    | Egresos       | 483     | 568.4       | 490.00        | 0.00        | 0.00         | 0.00       | 78.40            | 0.00              | 0.00              | 11             | 2022           |
| 02-dic-22    | Egresos       | 194     | 210974.55   | 181,874.61    | 0.00        | 0.00         | 0.00       | 29,099.94        | 0.00              | 0.00              | 12             | 2022           |
| 02-dic-22    | Egresos       | 193     | 14917.96    | 12,860.31     | 0.00        | 0.00         | 0.00       | 2,057.65         | 0.00              | 0.00              | 12             | 2022           |
| 02-dic-22    | Egresos       | 192     | 93659.7     | 80,741.12     | 0.00        | 0.00         | 0.00       | 12,918.58        | 0.00              | 0.00              | 12             | 2022           |
|              |               |         |             |               |             |              |            | _                |                   |                   |                |                |
| 16-dic-22    | Egresos       | 78      | 850249.45   | 732,973.66    | 0.00        | 0.00         | 0.00       | 117,275.79       | 0.00              | 0.00              | 12             | 2022           |
| 16-dic-22    | Egresos       | 77      | 42512.48    | 36.648.69     | 0.00        | 0.00         | 0.00       | 5.863.79         | 0.00              | 0.00              | 12             | 2022           |

#### Consideraciones

En caso de que la factura no tenga una póliza asociada, se mostrará el renglón en blanco; y lo mismo ocurrirá si tuviera más de una póliza relacionada. Esto permitirá revisar si estás contabilizando más de una vez la misma factura.

En caso de que tenga póliza relacionada a un CFDI ya sea a una o "n" pólizas, se van a mostrar sus importes correspondientes.

Si el periodo de acreditamiento o la fecha de la póliza no se encuentran dentro del rango de periodos que se están consultando, los importes se mostrarán en color rojo para que sean revisados puesto que tienen fechas de diferentes periodos.

Los primeros renglones del reporte mostrarán las facturas con método de pago PUE y posteriormente los pagos PPD, considerando la fecha del pago.

| 5   |                             |         |       |                      | Datos del comprobante |               |        |           |                  |                  |                 |                   |              |        |             |   |                  |                       |                   |
|-----|-----------------------------|---------|-------|----------------------|-----------------------|---------------|--------|-----------|------------------|------------------|-----------------|-------------------|--------------|--------|-------------|---|------------------|-----------------------|-------------------|
| 6   |                             |         |       |                      |                       |               |        |           |                  |                  |                 |                   |              |        |             |   |                  | Totales:              | 42,338,072.07     |
| 7   | Fecha<br>Emisión/Pa<br>go 👻 | Tipo    |       | UUID                 | v                     | RFC Proveedor | Nombre | ▼ Moned ▼ | Tipo<br>Cambio - | Método<br>Pago 👻 | Forma<br>Pago 👻 | Total/Mont<br>o ₹ | Total MX -   |        | UUID Pagado | ¥ | Método<br>Pago 👻 | Importe<br>Aplicade 🔻 | Base IVA<br>16% 💌 |
| 389 | 30-dic-2022                 | Ingreso | 3c624 |                      |                       |               |        | MXN       | 1.00             | DIIE             |                 | 184.00            | 184.00 3     | 3c624e |             |   | DUE              | 184.00                | 0.00              |
| 391 | 30-dic-2022                 | Ingreso | 7hc59 |                      |                       |               |        | MXN       | 1.00             | PUE              |                 | 1 658 30          | 1 658 30 7   | 7hc593 |             |   | PUE              | 1 658 30              | 1 393 88          |
| 302 | 31-dic-2022                 | Ingreso | 47876 |                      |                       |               |        | CMXN      | 1.00             | DIIE             |                 | 84 532 70         | 84 532 70 4  | 17876f |             |   | DITE             | 84 532 70             | 1,353.00          |
| 303 | 31-dic-2022                 | Ingreso | 8c385 |                      |                       |               |        | MXN       | 1.00             | PUE              |                 | 860.65            | 860.65       | 203856 |             |   | PUE              | 860.65                | 724.09            |
| 304 | 31-dic-2022                 | Ingreso | e1e31 |                      |                       |               |        | MXN       | 1.00             | PUE              |                 | 166.00            | 166.00       | 1031   |             |   | PUE              | 166.00                | 143.10            |
| 395 | 01-dic-2022                 | Pago    | CACOA |                      |                       |               |        | MXN       | 1.00             | 102              | Transferen      | 320.00            | 320.00 3     | Rehc4  |             |   | PPD              | 320.00                | 275.86            |
| 396 | 02-dic-2022                 | Pago    | e44ea | 1000 1100 0000 00101 | . ICOUDDI             | 0.101         | ~      | FCMXN     | 1.00             |                  | Transferen      | 769.08            | 769.08 3     | 864980 |             |   | PPD              | 769.08                | 663.00            |
| 397 | 02-dic-2022                 | Pago    | a0667 |                      |                       |               |        | ECMXN     | 1.00             |                  | Transferen      | 6,838,20          | 6.838.20     | 768B2  |             |   | PPD              | 6.838.20              | 5,895.00          |
| 398 | 05-dic-2022                 | Pago    | b4ed; |                      | 3                     |               |        | MXN       | 1.00             |                  | Transferen      | 22.229.90         | 22,229.90    | AE18F7 |             |   | PPD              | 5,212.95              | 4,493.92          |
| 399 | 05-dic-2022                 | Pago    | b4ed; |                      | 3                     |               |        | MXN       | 1.00             |                  | Transferen      | 22,229.90         | 22,229.90 F  | A0024  |             |   | PPD              | 2,599.98              | 2,241.36          |
| 400 | 05-dic-2022                 | Pago    | b4ed; |                      | 3                     |               |        | MXN       | 1.00             |                  | Transferen      | 22,229.90         | 22,229.90 2  | 229EB1 |             |   | PPD              | 7,227.01              | 6,230.18          |
| 401 | 05-dic-2022                 | Pago    | b4ed; |                      | 3                     |               |        | MXN       | 1.00             |                  | Transferen      | 22,229.90         | 22,229.90 3  | BC075  |             |   | PPD              | 7,189.96              | 6,198.24          |
| 402 | 05-dic-2022                 | Pago    | 88981 |                      |                       |               |        | MXN       | 1.00             |                  | Transferen      | 39,264.98         | 39,264.98    | A1710  |             |   | PPD              | 28,494.97             | 24,564.63         |
| 403 | 05-dic-2022                 | Pago    | 88981 |                      |                       |               |        | MXN       | 1.00             |                  | Transferen      | 39,264.98         | 39,264.98 F  | FA96   |             |   | PPD              | 10,770.01             | 9,284.49          |
| 404 | 02-dic-2022                 | Pago    | 64f81 |                      |                       |               |        | MXN       | 1.00             |                  | Transferen      | 3,572.80          | 3,572.80 8   | Bed612 |             |   | PPD              | 3,572.80              | 3,080.00          |
| 405 | 02-dic-2022                 | Pago    | 03587 |                      | 1                     |               |        | MXN       | 1.00             |                  | Transferen      | 3,364.00          | 3,364.00 f   | f9b50! |             |   | PPD              | 3,364.00              | 2,900.00          |
| 406 | 02-dic-2022                 | Pago    | f68eb |                      |                       |               |        | MXN       | 1.00             |                  | Transferen      | 1,898.05          | 1,898.05     | 3d2133 |             |   | PPD              | 1,898.05              | 1,636.25          |
| 407 | 02-dic-2022                 | Pago    | 9cea6 |                      | 5                     |               |        | MXN       | 1.00             |                  | Transferen      | 615.87            | 615.87 8     | 875F7E |             |   | PPD              | 615.87                | 530.92            |
| 408 | 02-dic-2022                 | Pago    | 56c5a |                      | 1                     |               |        | USD       | 19.40            |                  | Transferen      | 41,581.45         | 806,534.59 6 | 595AFF |             |   | PPD              | 41,581.45             | 35,846.08         |
| 409 | 05-dic-2022                 | Pago    | 04c69 |                      |                       |               |        | MXN       | 1.00             |                  | Transferen      | 8,700.00          | 8,700.00 6   | 584D33 |             |   | PPD              | 8,700.00              | 7,500.00          |
| 410 | 05-dic-2022                 | Pago    | ba67e |                      | Э                     |               |        | MXN       | 1.00             |                  | Transferen      | 18,307.02         | 18,307.02 8  | 34FFF  |             |   | PPD              | 18,307.02             | 15,781.92         |
| 411 | 05-dic-2022                 | Pago    | d8430 |                      |                       |               |        | MXN       | 1.00             |                  | Transferen      | 18,307.02         | 18,307.02    | ABBA8  |             |   | PPD              | 18,307.02             | 15,781.92         |
| 412 | 05-dic-2022                 | Pago    | 39fbo |                      |                       |               |        | MXN       | 1.00             |                  | Transferen      | 8,597.05          | 8,597.05 b   | 027c91 |             |   | PPD              | 8,597.05              | 7,411.25          |
| 413 | 02-dic-2022                 | Pago    | d02df |                      |                       |               |        | MXN       | 1.00             |                  | Transferen      | 2,846.64          | 2,846.64 5   | D4BB   |             |   | PPD              | 2,846.64              | 2,454.00          |
| 414 | 02-dic-2022                 | Pago    | 0aa46 |                      |                       |               |        | MXN       | 1.00             |                  | Transferen      | 2,942.92          | 2,942.92     | B3B35  |             |   | PPD              | 2,942.92              | 2,537.00          |
| 415 | 05-dic-2022                 | Pago    | 4ec8e |                      |                       |               |        | MXN       | 1.00             |                  | Transferen      | 9,488.80          | 9,488.80 8   | 386877 |             |   | PPD              | 9,488.80              | 8,180.00          |
| 416 | 05-dic-2022                 | Pago    | ab303 |                      |                       |               |        | MXN       | 1.00             |                  | Transferen      | 8,539.92          | 8,539.92     | 0496FE |             |   | PPD              | 8,539.92              | 7,362.00          |
| 417 | 02-dic-2022                 | Dago    | 22609 |                      | 9                     |               |        | SA MXN    | 1.00             |                  | Transferen      | 3 598 00          | 3 598 00 9   | 006101 |             |   | DDD              | 3 598 00              | 3 101 72          |

#### 🚯 Toma nota

Si se detectan en el reporte registros de comprobantes sin información de pólizas, podría ser que sí existan pólizas relacionadas pero con una fecha diferente a la fecha del pago y ese sería el motivo por el que no se muestren los datos.

Esto es importante porque por ejemplo si una factura tiene dos pagos dentro del mismo periodo y con fecha e importes diferentes, en este caso si dichos pagos no se "relacionan" por la fecha de la póliza, no hay forma de saber cuál de esas pólizas corresponde a cada pago porque la asociación es a nivel de **REP**.

## Conciliación de IVA Acreditable Pólizas - CFDI

#### Beneficio

Con este reporte, podrás realizar una conciliación de los importes del IVA acreditable con respecto a los asociados a las pólizas de los CFDI. Esto implica que, a partir de la información contenida en la póliza, se identificarán todos los impuestos acreditables relacionados con ella, abarcando desde un periodo inicial hasta uno final. Luego, con base en la póliza, se recopilarán los CFDI asociados a cada una. Finalmente, se llevará a cabo una comparación entre los importes registrados en la acreditación de IVA y los importes correspondientes en los CFDI.

#### Ejecución del reporte

La ejecución del reporte se llevará a cabo desde el menú "**Reportes**", específicamente en el submenú "**Mis reportes**", tal como lo mencionamos anteriormente. Una vez allí, podrás seleccionar el reporte y seguir los pasos necesarios para generar la información requerida.

| 💼 CONTPAQi® Co  | ntabilidad - Contabilidad Digital SA de CV SUPERVISOR |          |                                           |         |
|-----------------|-------------------------------------------------------|----------|-------------------------------------------|---------|
| Empresa Pólizas | Reportes Catálogo Activos fijos Configuración Contro  | l de IVA | Cierre Ayuda                              |         |
| A =0            | Estados financieros                                   | > i      |                                           |         |
| <u>₩</u> =×     | Reportes NIF                                          | >        |                                           |         |
| CONTPAQi®       | Reportes de catálogos                                 | >        |                                           |         |
| Nube            | Reportes auxiliares                                   | >        |                                           |         |
| CONTRAC         | Reportes de segmento de negocio                       | >        |                                           |         |
| Viátic          | Verificación de contabilidad electrónica              | >        |                                           |         |
|                 | Reportes DIOT                                         | >        |                                           |         |
|                 | Reportes pago provisional de IVA                      | >        |                                           |         |
|                 | Reportes de IETU                                      | >        |                                           |         |
|                 | Declaraciones de IVA y de IETU                        | >        |                                           |         |
|                 | Reportes del administrador de documentos digitales    | >        |                                           |         |
|                 | Reportes inflacionarios                               | >        |                                           |         |
|                 | Mis reportes                                          | >        | CONCILIACIONDEFLUJODEEFECTIVOCONTABILIDA  | DBANCOS |
|                 | Impresión de cheques proforma                         |          | CONCILIACIONDEIVAACREDITABLECFDIPOLIZASEN | EXCEL   |
|                 | · · ·                                                 |          | CONCILIACIONDEIVAACREDITABLEPOLIZASCFDIEN | EXCEL   |

#### Ventana de filtros

En la ventana de filtros, tendrás la opción de seleccionar el ejercicio fiscal que deseas analizar, así como definir el periodo inicial y final que te interesa consultar. Estos filtros te permitirán enfocarte en la información específica que necesitas, brindándote mayor precisión en tus análisis. Una vez que hayas seleccionado los parámetros deseados, podrás generar el reporte con los datos correspondientes presionando el botón "**Ejecutar Reporte <F10>**".

| Conciliación d        | e IVA Acreditable Pólizas-CFDI⊗ X            |
|-----------------------|----------------------------------------------|
| Selecciona el         | ejercicio de acreditamiento                  |
| <u>1</u> Principal    | <u>2</u> Otros parámetros                    |
| Ejercicio<br>2022     |                                              |
| Periodo <u>i</u> nic  | ial Periodo <u>f</u> inal                    |
| Enero                 | ✓ Enero ✓                                    |
| Ejecut <u>a</u> r Rep | orte <f10> Seleccionar Salida Cancelar</f10> |

#### Contenido del reporte

El contenido del reporte se estructura de la siguiente manera:

Datos básicos de la póliza (en color azul): Estas columnas contienen información fundamental sobre la póliza, como son el número de póliza, la fecha, el tipo de póliza y concepto.

**Ejercicio acreditamiento**" y **"Periodo acreditamiento**": Estas columnas indican el ejercicio fiscal y el periodo de tiempo específico al que corresponde la póliza.

**Tasas de IVA** (16%, 8%, 0% y Exenta): En estas columnas se muestran las bases gravables de IVA correspondientes a cada una de las tasas impositivas (16%, 8%, 0% y Exenta).

Importe de IVA, IVA Retenido e ISR Retenido: Estas columnas reflejan los importes totales de IVA, IVA Retenido e ISR Retenido asociados a cada póliza.

En la parte superior de cada una de estas columnas se encuentra el importe total de las bases de IVA e importes correspondientes a cada tipo de impuesto.

|    | A                  | В            | С                  | D                      | E                                 | F                      | G             | н             | 1             | J        | K          | L             | M             | N                  | 0                |
|----|--------------------|--------------|--------------------|------------------------|-----------------------------------|------------------------|---------------|---------------|---------------|----------|------------|---------------|---------------|--------------------|------------------|
| 1  | CONTPAQ I          | CONTPAQI     |                    |                        |                                   | _                      | 22-feb-2024   |               | ~             |          |            |               |               |                    |                  |
| 2  |                    |              | Conciliació        | n de IVA Acreditable I | Pólizas-CFDI                      |                        |               |               |               |          |            |               |               |                    |                  |
| 3  |                    |              |                    | Periodo de Enero 202   | 2                                 |                        |               |               |               |          |            |               |               |                    |                  |
| 4  |                    |              |                    |                        |                                   |                        |               |               |               |          |            |               |               |                    |                  |
| 5  |                    |              |                    |                        |                                   |                        | 29,246.12     | 3,600.00      | 10,689.39     | 2,050.00 | 4,967.38   | 10.67         | 0.00          |                    |                  |
| 6  | 🗘<br>Fecha Póliz 🔻 | Tipo Pólia * | Número<br>Póliza * | Concepto Póliza        | Ejercicio<br>acreditami<br>ento * | Periodo<br>acreditamie | Base IVA 16 * | Base IVA 85 * | Base IVA 05 - | Base IVA | Importe de | IVA Retenid * | ISR Retenid * | Código Proveedor 💌 | Nombre Proveedor |
| 7  | 01-ene-2022        | Ingresos     | 1                  | prueba                 | 2022                              | Enero                  | 0.00          | 0.00          | 0.00          | 1.000.00 | 0.00       | 0.00          | 0.00          | 2 2                |                  |
| 8  | 01-ene-2022        | Ingresos     | 3                  |                        | 2022                              | Enero                  | 0.00          | 0.00          | 3,600.00      | 0.00     | 0.00       | 0.00          | 0.00          | 2 3                |                  |
| 9  | 01-ene-2022        | Ingresos     | 3                  |                        | 2022                              | Enero                  | 5,600.00      | 0.00          | 4,560.00      | 0.00     | 896.00     | 0.00          | 0.00          | 2 1                |                  |
| 10 | 01-ene-2022        | Ingresos     | 3                  |                        | 2022                              | Enero                  | 0.00          | 0.00          | 0.00          | 960.00   | 0.00       | 0.00          | 0.00          | 2 3                |                  |
| 11 | 01-ene-2022        | Ingresos     | 4                  |                        | 2022                              | Enero                  | 690.00        | 0.00          | 0.00          | 0.00     | 110.40     | 0.00          | 0.00          | 2 3                |                  |
| 12 | 01-ene-2022        | Ingresos     | 4                  |                        | 2022                              | Enero                  | 0.00          | 0.00          | 1,393.65      | 0.00     | 0.00       | 0.00          | 0.00          | 2 3                |                  |
| 13 | 01-ene-2022        | Ingresos     | 4                  |                        | 2022                              | Enero                  | 4,500.00      | 0.00          | 0.00          | 0.00     | 720.00     | 0.00          | 0.00          | 2 3                |                  |
| 14 | 01-ene-2022        | Ingresos     | 5                  |                        | 2022                              | Enero                  | 15,075.00     | 0.00          | 0.00          | 0.00     | 2,412.00   | 0.00          | 0.00          | 2 3                | :                |
| 15 | 01-ene-2022        | Ingresos     | 5                  |                        |                                   |                        | 0.00          | 0.00          | 0.00          | 0.00     | 0.00       | 0.00          | 0.00          |                    |                  |
| 16 | 01-ene-2022        | Ingresos     | 5                  |                        |                                   |                        | 0.00          | 0.00          | 0.00          | 0.00     | 0.00       | 0.00          | 0.00          |                    |                  |
| 17 | 01-ene-2022        | Ingresos     | 10                 |                        | 2022                              | Enero                  | 0.00          | 0.00          | 1,135.74      | 0.00     | 0.00       | 0.00          | 0.00          | 2                  |                  |
| 18 | 01-ene-2022        | Egresos      | 5                  |                        | 2022                              | Enero                  | 0.00          | 700.00        | 0.00          | 0.00     | 56.00      | 0.00          | 0.00          | 5                  |                  |
| 19 | 01-ene-2022        | Egresos      | 6                  |                        | 2022                              | Enero                  | 3,281.12      | 0.00          | 0.00          | 0.00     | 524.98     | 0.00          | 0.00          | 2                  |                  |
| 20 | 01-ene-2022        | Egresos      | 9                  |                        | 2022                              | Enero                  | 0.00          | 700.00        | 0.00          | 0.00     | 56.00      | 0.00          | 0.00          | 5                  |                  |
| 21 | 01-ene-2022        | Egresos      | 9                  |                        | 2022                              | Enero                  | 0.00          | 0.00          | 0.00          | 90.00    | 0.00       | 0.00          | 0.00          | 11                 |                  |
| 22 | 01-ene-2022        | Egresos      | 9                  |                        | 2022                              | Enero                  | 0.00          | 1,500.00      | 0.00          | 0.00     | 120.00     | 0.00          | 0.00          | 5                  |                  |
| 23 | 01-ene-2022        | Egresos      | 10                 |                        | 2022                              | Enero                  | 0.00          | 700.00        | 0.00          | 0.00     | 56.00      | 0.00          | 0.00          | 5                  |                  |
| 24 | 01-ene-2022        | Egresos      | 11                 |                        | 2022                              | Enero                  | 100.00        | 0.00          | 0.00          | 0.00     | 16.00      | 10.67         | 0.00          | 5.                 |                  |

Las siguientes tres columnas muestran el código, nombre y RFC del proveedor:

| Código Proveedor 💌 | Nombre Proveedor *                                                                                                    | RFC Proveedor                                                                                                   | UUID Factura                |
|--------------------|----------------------------------------------------------------------------------------------------|----------------------------------------------------------------------------------------------------|-----------------------------|
| 2 3                | 1                                                                                                    |                                                                                                    | 903c7ba5-db13-46e2-b454-68  |
| 2 3                |                                                                                                    |                                                                                                    | 18a038d2-8cc8-448e-964b-92  |
| 2 3                |                                                                                                    | in the second second second second second second second second second second second second second second second | a1a53a35-0c8e-434f-a373-7a  |
| 2 3                | 1                                                                                                    | 1                                                                                                    | a96b1c81-bc3a-4df3-99bc-a0a |
| 2 3                | 2                                                                                                    | 1                                                                                                    | 06d7bfe7-7438-4818-9eb2-5d  |
| 2 3                |                                                                                                    | 1 1 1 1 1 1 1 1 1 1 1 1 1 1 1 1 1 1 1                                                                           | 0d22345b-9307-4e48-9efd-d1  |
| 2 :                |                                                                                                    |                                                                                                    | 837180bb-02e0-45f0-ac0a-b4  |
| 2 :                | · · ·                                                                                                    |                                                                                                    | 1b3a3632-58e6-48ed-805d-d7  |
|                    |                                                                                                    |                                                                                                    | 2871f4b1-ae3f-455d-a453-b10 |
|                    |                                                                                                    |                                                                                                    | de22b4dd-998c-4968-81e1-40  |
| 2 3                | en alle pour la substance en provinción de la seguina de<br>La sector de la substanción de la sector de la sector de la sector de la sector de la sector de la sector de la | 8                                                                                                    | dafcfe69-a377-4f00-846c-5c7 |
| 5 1                |                                                                                                    |                                                                                                    | 3479521e-171c-48ba-a4d3-93  |
| 2 3                |                                                                                                    | 8                                                                                                    | f676ddda-5a68-4197-a939-5d  |
| 51                 |                                                                                                    |                                                                                                    | 3479521e-171c-48ba-a4d3-93  |
| 11 2               | r -                                                                                                    |                                                                                                    | 50e694c8-492b-4375-91e0-1d  |
| 5                  |                                                                                                    | And Barris and State                                                                                            | 822daa72-e93f-4a3d-b9c9-74  |
| 5 1                |                                                                                                    |                                                                                                    | 3479521e-171c-48ba-a4d3-93  |
| 5 1                | Louvernenn en onord                                                                                                    |                                                                                                    | f97a8989-a04e-4e85-acdf-3d8 |

Denseguida se muestran los datos del CFDI:

|    |           | _                        | Fecha Emisión |           | Método |                                     | Fecha pago  |          | Tipo de  |             | Monto Pago |               |      |
|----|-----------|--------------------------|---------------|-----------|--------|-------------------------------------|-------------|----------|----------|-------------|------------|---------------|------|
| 6  |           | UUID Factura             | Factura 💌     | UUID REP  | Pago 💌 | Forma Pago 💌                        | REP 💌       | Moneda - | cambio - | Monto Pag - | MXN 💌      | Base IVA 16 - | Base |
| 7  | 903c7ba5  |                          | 29-dic-2021   | a82482de  | PUE    | Cheque nominativo                   | 29-dic-2021 | MXN      | 1.00000  | 1,000.00    | 1,000.00   | 0.00          |      |
| 8  | 18a038d2  |                          | 22-dic-2021   | 2dd3c4a3  | PUE    | Cheque nominativo                   | 22-dic-2021 | MXN      | 1.00000  | 3,600.00    | 3,600.00   | 0.00          |      |
| 9  | a1a53a35  |                          | 23-dic-2021   | 2dd3c4a3  | PUE    | Cheque nominativo                   | 22-dic-2021 | MXN      | 1.00000  | 14,616.00   | 14,616.00  | 5,600.00      |      |
| 10 | 96b1c81   |                          | 22-dic-2021   | 2dd3c4a3  | PUE    | Transferencia electrónica de fondos | 22-dic-2021 | MXN      | 1.00000  | 960.00      | 960.00     | 0.00          |      |
| 11 | )6d7bfe7  |                          | 13-dic-2021   | 66616f0b  | PUE    | Dación en pago                      | 13-dic-2021 | MXN      | 1.00000  | 800.40      | 800.40     | 690.00        |      |
| 12 | )d22345t  |                          | 13-dic-2021   | 66616f0b  | PUE    | Vales de despensa                   | 13-dic-2021 | MXN      | 1.00000  | 1,393.65    | 1,393.65   | 0.00          |      |
| 13 | 337180bł  |                          | 13-dic-2021   | 66616f0b  | PUE    | Efectivo                            | 13-dic-2021 | MXN      | 1.00000  | 5,220.00    | 5,220.00   | 4,500.00      |      |
| 14 | Lb3a3632  |                          | 29-dic-2021   |           | PUE    | Cheque nominativo                   |             | MXN      | 1.00000  | 18,987.00   | 18,987.00  | 15,075.00     |      |
| 15 | 2871f4b1  |                          | 29-dic-2021   |           | PUE    | Vales de despensa                   |             | MXN      | 1.00000  | 10,513.65   | 10,513.65  | 0.00          |      |
| 16 | de22b4dc  |                          | 29-dic-2021   |           | PUE    | Cheque nominativo                   |             | MXN      | 1.00000  | 400.00      | 400.00     | 0.00          |      |
| 17 | Jafcfe69- |                          | 10-dic-2021   | 8bf0c39c- | PUE    | Compensación                        | 13-dic-2021 | USD      | 21.03226 | 54.00       | 1,135.74   | 0.00          |      |
| 18 | 3479521€  |                          | 05-ene-2022   |           | PPD    | Por definir                         |             | MXN      | 1.00000  | 0.00        | 0.00       | 0.00          |      |
| 19 | 676ddda   |                          | 10-dic-2021   | 702d0331  | PPD    | Por definir                         | 13-dic-2021 | USD      | 21.03280 | 185.12      | 3,893.59   | 3,281.12      |      |
| 20 | 34795216  |                          | 05-ene-2022   | 9de8ffaa  | PPD    | Por definir                         | 05-ene-2022 | MXN      | 1.00000  | 756.00      | 756.00     | 0.00          |      |
| 21 | 50e694c8  | and the second second in | 23-dic-2021   |           | PUE    | Efectivo                            | Sec. 14     | MXN      | 1.00000  | 90.00       | 90.00      | 0.00          |      |
| 22 | 322daa72  |                          | 05-ene-2022   | da5d96b8  | PUE    | Efectivo                            | 05-ene-2022 | MXN      | 1.00000  | 1,620.00    | 1,620.00   | 0.00          |      |
| 23 | 3479521e  |                          | 05-ene-2022   |           | PPD    | Por definir                         |             | MXN      | 1.00000  | 0.00        | 0.00       | 0.00          |      |
| 24 | 97a8989   |                          | 10-ene-2022   |           | PUE    | Efectivo                            |             | MXN      | 1.00000  | 105.33      | 105.33     | 100.00        |      |

Y las últimas siete columnas del reporte corrresponden a las Bases de IVA, Importe de IVA así como el IVA e ISR Retenido y también en la parte superior de cada una de estas columnas, se encuentra el importe total de las bases de IVA e importes correspondientes a cada tipo de impuesto así como el renglón "Diferencia" existentes entre los registros de acreditamiento contra la información de los CFDIs.

| 3  |   |           |                                     |             |          |          |             |            |               |            |               |                       |            |               |               |  |
|----|---|-----------|-------------------------------------|-------------|----------|----------|-------------|------------|---------------|------------|---------------|-----------------------|------------|---------------|---------------|--|
| 4  |   |           |                                     |             |          |          |             | Diferencia | 0.00          | 1,400.00   | -400.00       | -9,463.65             | 112.00     | 0.00          | 0.00          |  |
| 5  |   |           |                                     |             |          |          |             |            | 29,246.12     | 2,200.00   | 11,089.39     | 11,513.65             | 4,855.38   | 10.67         | 0.00          |  |
|    |   | Access of |                                     |             |          |          |             | 1          |               |            |               | and the second second |            |               |               |  |
|    |   | Método    |                                     | Fecha pago  |          | Tipo de  | _           | Monto Pago |               |            |               | Base IVA              | Importe de |               | <u>ې</u>      |  |
| 6  |   | Pago *    | Forma Pago 💌                        | REP -       | Moneda * | cambio * | Monto Pag * | MXN 💌      | Base IVA 16 * | Base IVA 8 | Base IVA 05 * | Exenta 💌              | IVA 👻      | IVA Retenid * | ISR Retenid * |  |
| 7  | 2 | PUE       | Cheque nominativo                   | 29-dic-2021 | MXN      | 1.00000  | 1,000.00    | 1,000.00   | 0.00          | 0.00       | 0.00          | 1,000.00              | 0.00       | 0.00          | 0.00          |  |
| 8  | F | PUE       | Cheque nominativo                   | 22-dic-2021 | MXN      | 1.00000  | 3,600.00    | 3,600.00   | 0.00          | 0.00       | 3,600.00      | 0.00                  | 0.00       | 0.00          | 0.00          |  |
| 9  | F | PUE       | Cheque nominativo                   | 22-dic-2021 | MXN      | 1.00000  | 14,616.00   | 14,616.00  | 5,600.00      | 0.00       | 4,560.00      | 0.00                  | 896.00     | 0.00          | 0.00          |  |
| 10 | F | PUE       | Transferencia electrónica de fondos | 22-dic-2021 | MXN      | 1.00000  | 960.00      | 960.00     | 0.00          | 0.00       | 0.00          | 0.00                  | 0.00       | 0.00          | 0.00          |  |
| 11 |   | PUE       | Dación en pago                      | 13-dic-2021 | MXN      | 1.00000  | 800.40      | 800.40     | 690.00        | 0.00       | 0.00          | 0.00                  | 110.40     | 0.00          | 0.00          |  |
| 12 |   | PUE       | Vales de despensa                   | 13-dic-2021 | MXN      | 1.00000  | 1,393.65    | 1,393.65   | 0.00          | 0.00       | 1,393.65      | 0.00                  | 0.00       | 0.00          | 0.00          |  |
| 13 |   | PUE       | Efectivo                            | 13-dic-2021 | MXN      | 1.00000  | 5,220.00    | 5,220.00   | 4,500.00      | 0.00       | 0.00          | 0.00                  | 720.00     | 0.00          | 0.00          |  |
| 14 |   | PUE       | Cheque nominativo                   |             | MXN      | 1.00000  | 18,987.00   | 18,987.00  | 15,075.00     | 0.00       | 0.00          | 0.00                  | 2,412.00   | 0.00          | 0.00          |  |
| 15 |   | PUE       | Vales de despensa                   |             | MXN      | 1.00000  | 10,513,65   | 10,513,65  | 0.00          | 0.00       | 0.00          | 10,513,65             | 0.00       | 0.00          | 0.00          |  |
| 16 |   | PUE       | Cheque nominativo                   |             | MXN      | 1.00000  | 400.00      | 400.00     | 0.00          | 0.00       | 400.00        | 0.00                  | 0.00       | 0.00          | 0.00          |  |
| 17 |   | PUE       | Compensación                        | 13-dic-2021 | USD      | 21.03226 | 54.00       | 1,135,74   | 0.00          | 0.00       | 1,135,74      | 0.00                  | 0.00       | 0.00          | 0.00          |  |
| 18 |   | PPD       | Por definir                         |             | MXN      | 1.00000  | 0.00        | 0.00       | 0.00          | 0.00       | 0.00          | 0.00                  | 0.00       | 0.00          | 0.00          |  |
| 19 | 1 | PPD       | Por definir                         | 13-dic-2021 | USD      | 21.03280 | 185.12      | 3,893,59   | 3,281,12      | 0.00       | 0.00          | 0.00                  | 524.98     | 0.00          | 0.00          |  |
| 20 | 6 | PPD       | Por definir                         | 05-ene-2022 | MXN      | 1.00000  | 756.00      | 756.00     | 0.00          | 700.00     | 0.00          | 0.00                  | 56.00      | 0.00          | 0.00          |  |
| 21 |   | PLIE      | Efectivo                            | OS CHC LOLL | MXN      | 1.00000  | 90.00       | 90.00      | 0.00          | 0.00       | 0.00          | 0.00                  | 0.00       | 0.00          | 0.00          |  |
| 22 | 1 | PLIE      | Efectivo                            | 05-000-2022 | MYN      | 1.00000  | 1 630.00    | 1 620 00   | 0.00          | 1 500.00   | 0.00          | 0.00                  | 120.00     | 0.00          | 0.00          |  |
| 22 | 1 | PPD       | Por definir                         | 05-616-2022 | MYNI     | 1.00000  | 1,020.00    | 1,020.00   | 0.00          | 1,500.00   | 0.00          | 0.00                  | 120.00     | 0.00          | 0.00          |  |
| 20 |   | 0115      | For definit                         |             | N AVAI   | 1.00000  | 105.33      | 105.33     | 100.00        | 0.00       | 0.00          | 0.00                  | 0.00       | 0.00          | 0.00          |  |
| 24 |   | PUE       | Electivo                            |             | MAN      | 1.00000  | 105.33      | 105.33     | 100.00        | 0.00       | 0.00          | 0.00                  | 16.00      | 10.67         | 0.00          |  |

#### Reglas de negocio

Toda factura con método de pago PPD que no tenga asociado un REP, al no contar con dicho comprobante de pago, por ende no se conoce la cantidad de pagos que se van a realizar, por lo que esos importes van en cero, ya que se desconoce cuánto es lo que se va a pagar.

Si tengo el REP asociado, independientemente de si es PUE o PPD, en este caso sí se mostarán los montos de pago del REP. Si es un pago parcial, los montos serán de acuerdo al importe pagado de las facturas relacionadas.

Es posible tener un registro de acreditamiento de IVA y más de un CFDI relacionado a la póliza o viceversa. I.S.C. Ismael Campos Rodarte Líder de producto **CONTPAQi® Contabilidad-Bancos**  L.I. Lourdes del Sagrario Hernández Pacheco Generación de Conocimiento